## BURSA ULUDAĞ ÜNİVERSİTESİ MEZUNLAR SİSTEMİNE KAYIT İŞLEMİ

1. Üniversitemiz ana sayfasında KALİTE sekmesini tıklayınız.

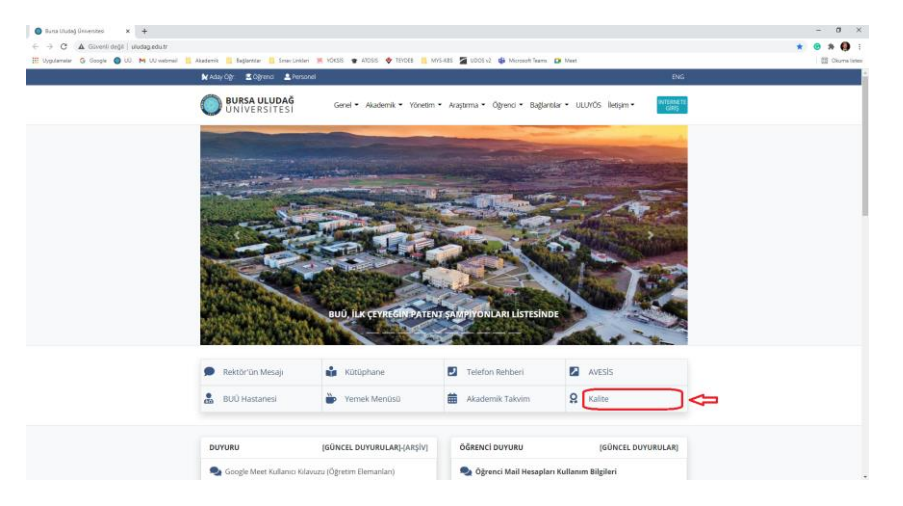

2. Açılan sayfada MEZUNLAR sekmesini tıklayınız.

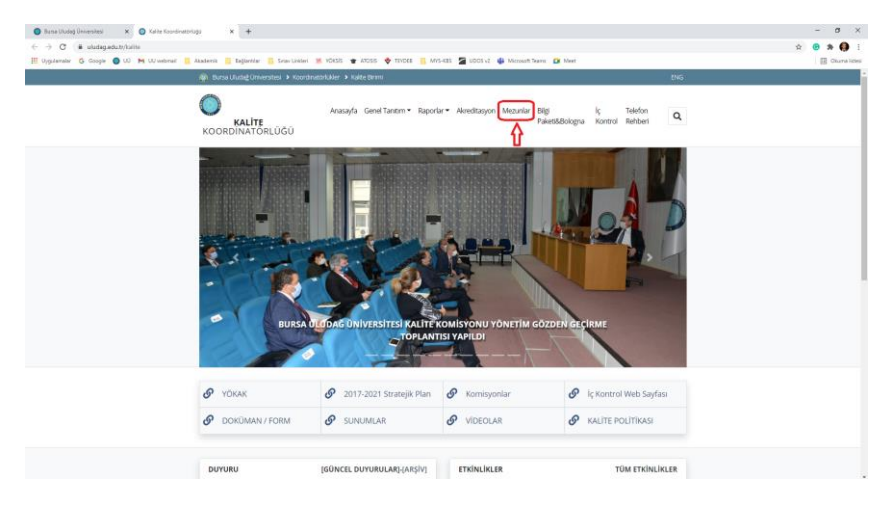

3. Mezunlar paneli açılacaktır. İlgili sayfayı açınız.

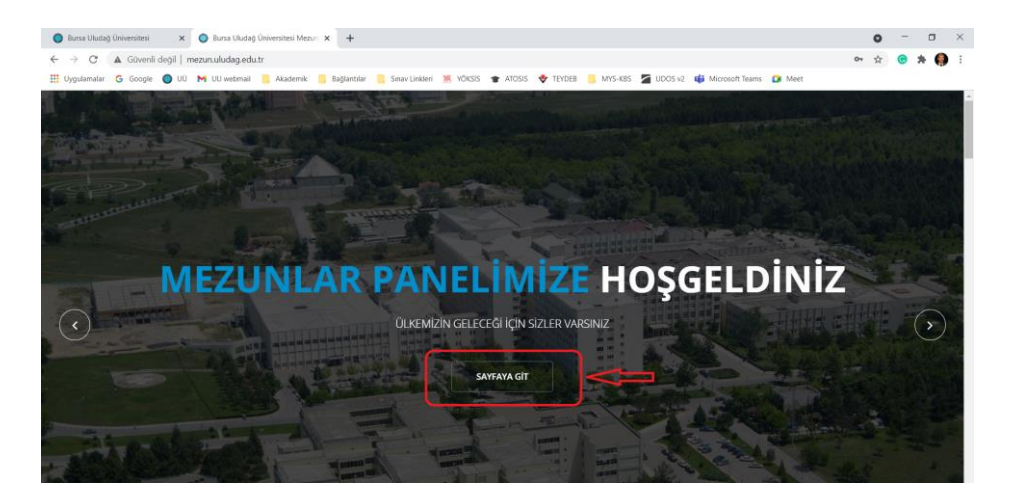

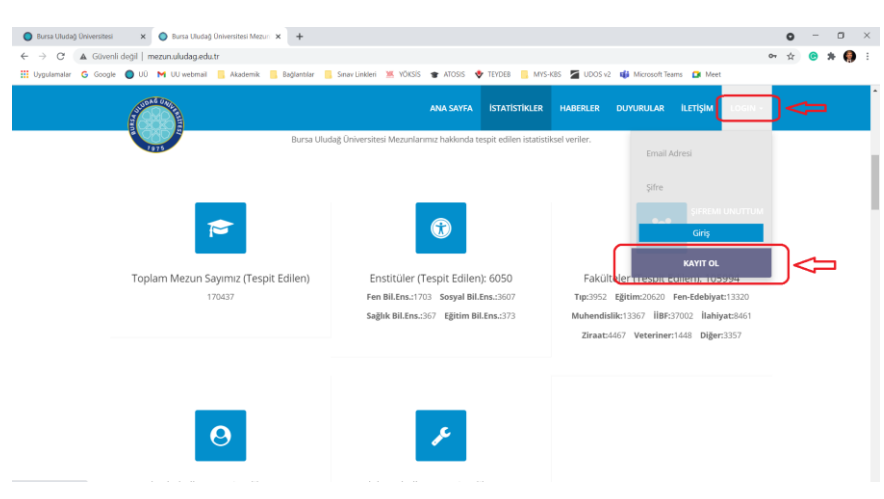

## 4. LOGIN ardından KAYIT OL butonlarına basınız.

5. TC Kimlik Numaranızı yazarak mezuniyet durumunuzu sorgulayınız.

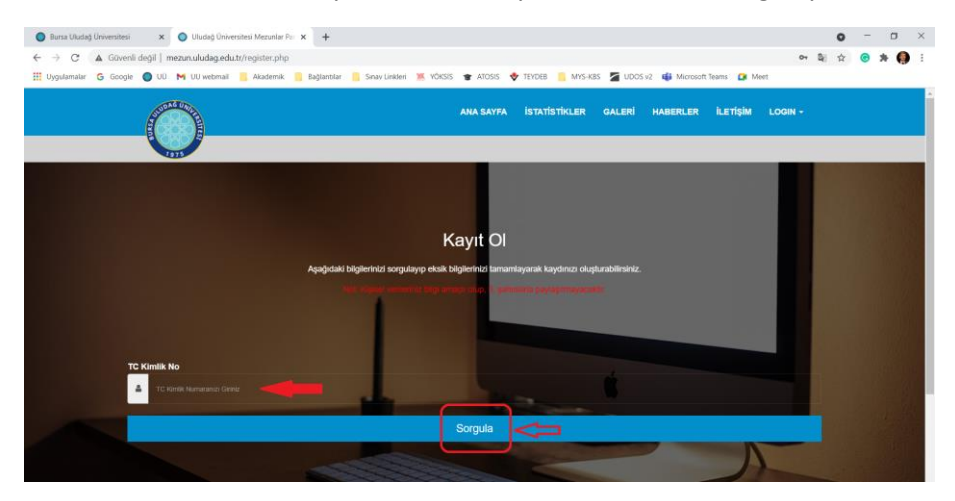

6. Açılan sayfada iletişim bilgilerinizi ve uygun gördüğünüz şifrenizi yazarak KAYIT OLUNUZ.

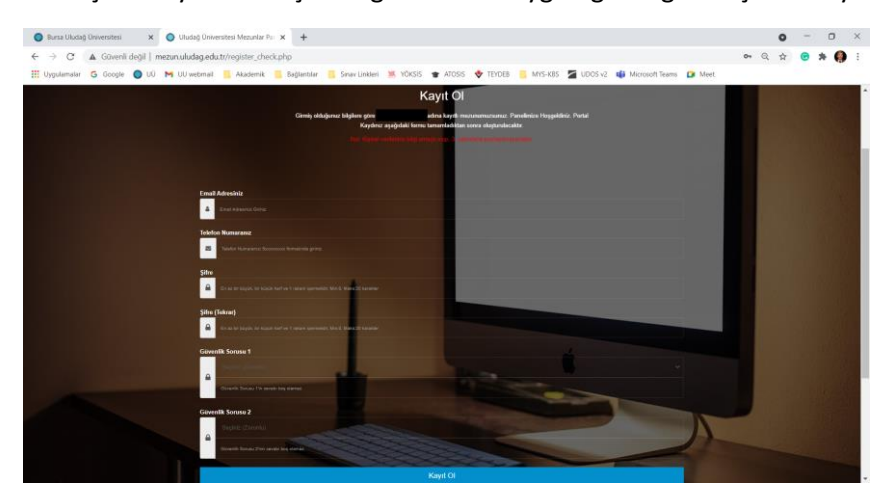

Teşekkür ederiz... MÜHENDİSLİK FAKÜLTESİ DEKANLIĞI